## Banking on the go

### Mobile Services

#### Mobile Banking Apps

Manage your accounts with apps designed for your Apple<sup>®</sup>, Android<sup>®</sup> or Kindle device. They're fast, FREE<sup>†</sup>, safe and secure with all of the functions of Mobile Banking!

#### Mobile Banking

Account access in the palm of your hand, FREE<sup>+</sup> from a web-enabled smart phone or tablet. Plus, the same safe and secure banking experience as eBRANCH Online Banking.

- Check balances and transaction history
- Transfer funds within the account
- Mobile check deposit
- Pay bills
- EasyPay (a PopMoney<sup>™</sup> product)
- Access to the Arizona Central Credit Union website
- Locate your nearest branch or ATM
- All of our contact options right at your fingertips

+Messaging and data rates may apply. Contact your mobile carrier for details.

#### Here's how it works

Download our app from the app store for your mobile device.

If it is your first time logging in, your user name will be your member number and your password will be the last four digits of the primary account holder's Social Security number.

After logging in, you will have the opportunity to create a username and password of your choosing.

### How to utilize our mobile app special services

Account Management - Retrieve account histories & balance information.

Transfer Funds - Move money easily within your account.

Mobile Check Deposit – Avoid unnecessary visits to a branch or ATM by using our remote check deposit capability. Transacted through eBRANCH by using the camera functionality on your smart phone or tablet, you can now deposit checks anywhere, anytime. See step by step instructions below and continuing onto the next panel.

FREE Online Bill Pay – The faster, greener and more convenient way to pay your bills on time, every time. No more stamps, trips to the post office or late fees. Once logged in to the app, select *Bill Pay* from the menu, then follow the prompts to submit your bill payment.

EasyPay – Transfer funds quickly to someone you know with EasyPay (a PopMoney<sup>™</sup> product). Once you are logged in to the app, select *More* from the menu, then select *PopMoney*.

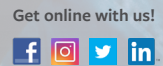

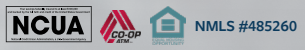

# Banking on the go

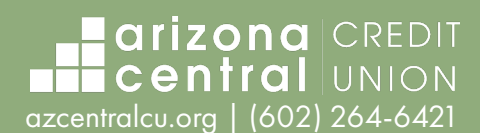

## Mobile Check Deposit Step-by-Step Instructions

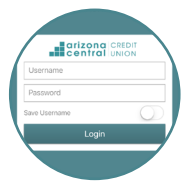

**Step 1** – Login to the Arizona Central Credit Union mobile app and select check deposit from the menu. If this is your first time attempting to remotely deposit a check, you will need to accept the Terms and Conditions. You will receive your approval to remotely deposit checks within 1 business day via email. This approval email will also provide you with your mobile deposit

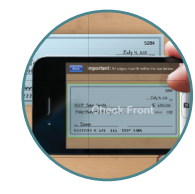

**Step 4** – Using the camera on your smart phone or tablet, take a photo of the front of the check. Please be sure to keep the check within the border on the screen. Repeat for the back of the check. *Don't forget to endorse the check with your signature & print "For Mobile Deposit Only at AZ Central CU".* 

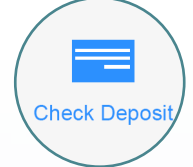

**Step 2** – After you have been approved to make deposits, select the *Check Deposit* option.

transaction limits.

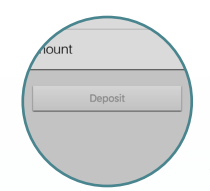

**Step 5** – Select the *Deposit* option to complete the transaction. You will receive a confirmation number for your deposit and can even request an email confirmation for your records.

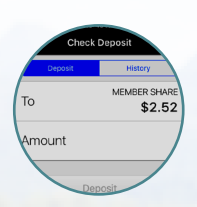

**Step 3** – Select the account where you would like the check deposited and enter the amount of the check<sup>1</sup>.

<sup>1</sup>Maximum amount for mobile deposits may apply. Refer to the mobile deposit approval confirmation email you received upon registration. If you require further assistance, please ask a branch representative or contact us at (602) 264-6421 or toll free at 1-866-264-6421 for additional details as they would pertain to your individual situation.

Products & services described in this flyer are subject to changes

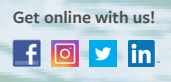

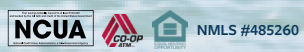